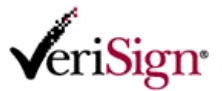

オンライン申請(新規申請) - Class1 ライトfor バンドル - アクセスコントロール用

この文書では、個人用電子証明書 Class1 ライト for バンドル製品のオンライン申請(新規)の流れと入 カの注意事項等を説明します。オンライン申請は、以下の FAQ に記載された環境から実施してください。

電子証明書の申請・取得に利用できる環境について https://www.verisign.co.jp/class1/support/faq/510002/

## 申請手順

販売パートナから指定された URL (https://go.verisign.co.jp/*partner*<sup>\*\*1</sup>) にアクセスします。
 ※1 "partner" の部分は、販売パートナごとに異なります。

| erisigir                                                                                             | Rente                                                                                                    |
|----------------------------------------------------------------------------------------------------|----------------------------------------------------------------------------------------------------|
|                                                                                                    | アクセスコントロール用)                                                                                                    |
| このページでは個人用電子証明書 Class1 ライト for バンド                                                                   | ルの申請および取得ができます。                                                                                                    |
| 各種ご案内                                                                                                |                                                                                                    |
| Windows Vistaへの対応について(随時更新)                                                                          |                                                                                                    |
| » ベリサイン個人用電子証明書発行システムのメンティ                                                                           | トンスのお知らせ                                                                                                    |
| » 失効リスト配布システムのメンテナンスに関するお知                                                                           | 6 <del>世</del>                                                                                                    |
| ≫ 個人用電子証明書 新規申請<br>個人用電子証明書の申請前にご確認ください                                                              | ≫ 個人用電子証明書 再発行申請                                                                                                    |
|                                                                                                    |                                                                                                    |
| 利用環境について                                                                                             | 個人用電子証明書のメールソフト利用例                                                                                                    |
| 利用環境について<br><sup> »</sup> 利用環境                                                                       | 個人用電子証明書のメールソフト利用例<br>※利用例はこちら                                                                                                    |
| 利用環境について<br>※利用環境<br>個人用電子証明書の申請方法                                                                   | <ul> <li>個人用電子証明書のメールソフト利用例</li> <li>※利用例はこちら</li> <li>オンラインヘルブ</li> </ul>                                                                       |
| 利用環境について<br>※利用環境<br>個人用電子証明書の申請方法<br>※新規申請手順                                                        | 個人用電子証明書のメールソフト利用例         ※利用例はこちら         オンラインヘルブ         ※技術的なFAQ(申請/取得/管理)                                                                  |
| <ul> <li>利用環境について</li> <li>※利用環境</li> <li>個人用電子証明書の申請方法</li> <li>※新規申請手順</li> <li>》新規申請手順</li> </ul> | 個人用電子証明書のメールソフト利用例         》利用例はこちら         オンラインヘルブ         ※ 技術的なFAQ(申請/取得/管理)         》 サービスについてのFAQ<br>(ライセンスシート/電子証明書)                      |
| 利用環境について<br>※利用環境 個人用電子証明書の申請方法 ※新規申請手順 》新規申請手順 個人用電子証明書の取得方法                                        | 個人用電子証明書のメールソフト利用例         》利用例はこちら         オンラインヘルブ         ※ 技術的なFAQ(申請/取得/管理)         》 サービスについてのFAQ<br>(ライセンスシート/電子証明書)         》 お問い合わせフォーム |

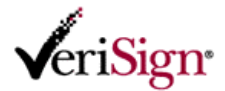

 2) 『個人用電子証明書 新規申請』ボタンをクリックして新規申請ページにアクセスし、以下の点に 注意して、必要情報を入力します。(すべて必須入力)

## ライセンス・キー情報

電子証明書を申請するために販売パートナから提供された識別コードとパスワードを入力します。 **識別コード、パスワード** 

半角英数字とハイフン「-」が使用できます。

## お客様情報

<u>電子メールアドレス</u>

ベリサインに登録するメールアドレスを入力します。このメールアドレスは発行される電子証明 書内に記載されます。また、このメールアドレス宛に電子証明書の取得案内が送信されます。

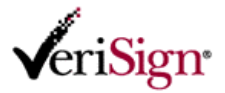

必要な情報を入力したら、サービス利用規約をよく読み「利用規約に同意する」をクリックします。
 ※個人用電子証明書サービスをご利用いただくには、個人用電子証明書を利用するご本人が利用規約に同意する必要があります。

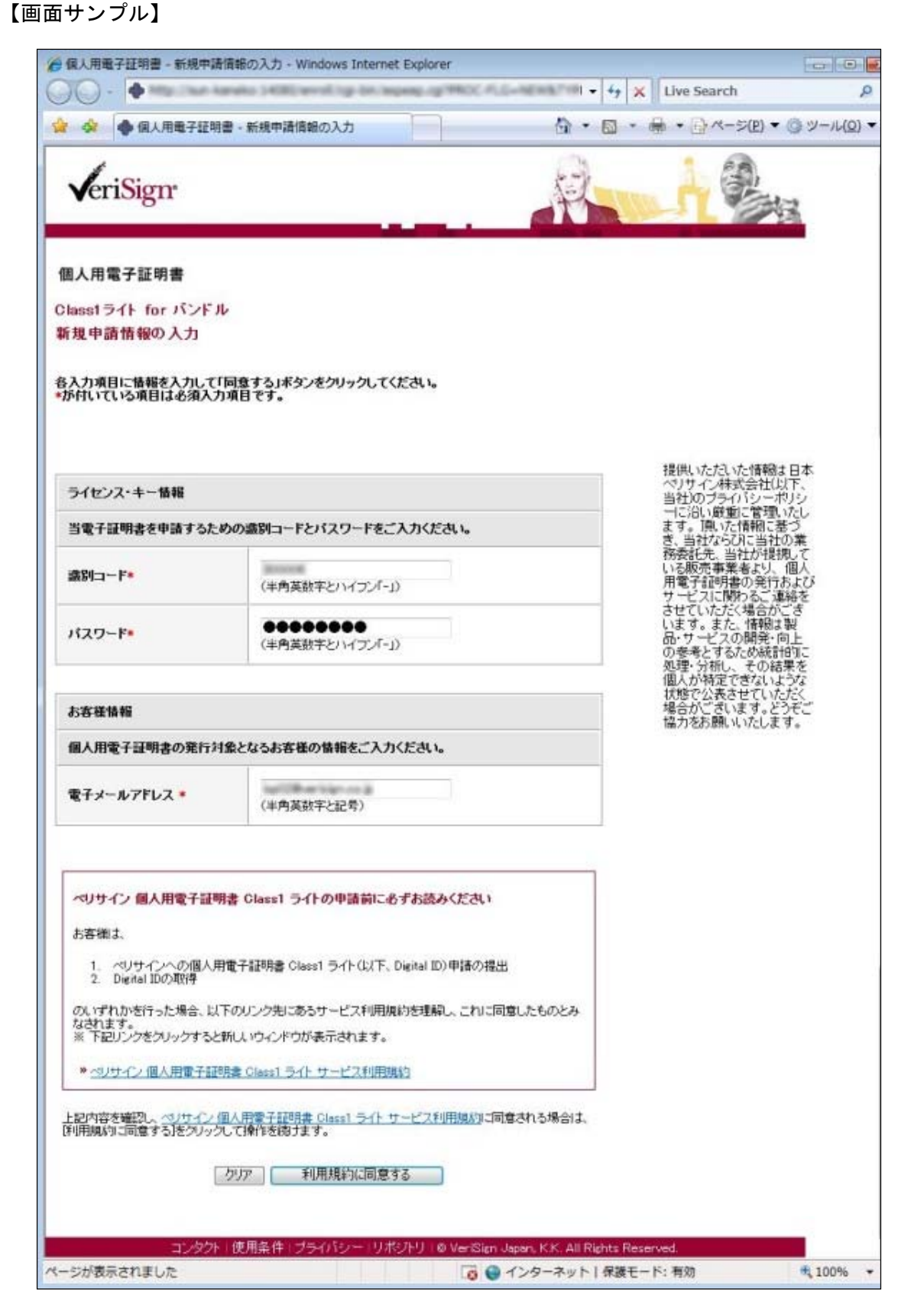

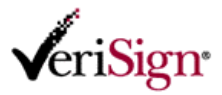

4) メールアドレス確認画面が表示されます。アドレスに間違いがないか確認し「OK」をクリックします。(修正する場合は「キャンセル」をクリックすると入力画面に戻ります)

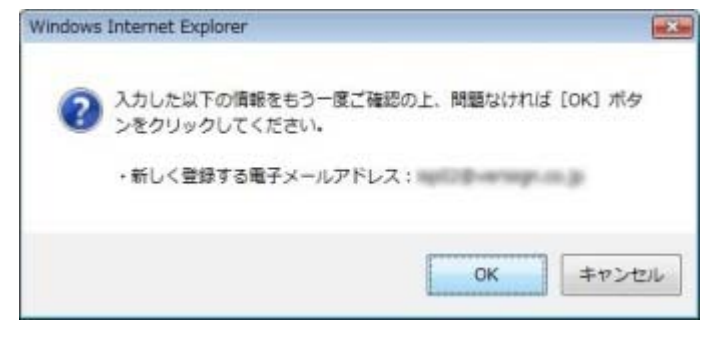

注意 OK ボタンクリック後、「申請受付完了」画面に変わるまで数分かかる場合があります。そのままお待ちください。

5) 手順 2) で入力したメールアドレスの表記と共に「申請受付完了」画面が表示されたらオンライン 申請は完了です。PIN 番号が記載された取得案内メールは、申請から 15 分ほどで届きます。

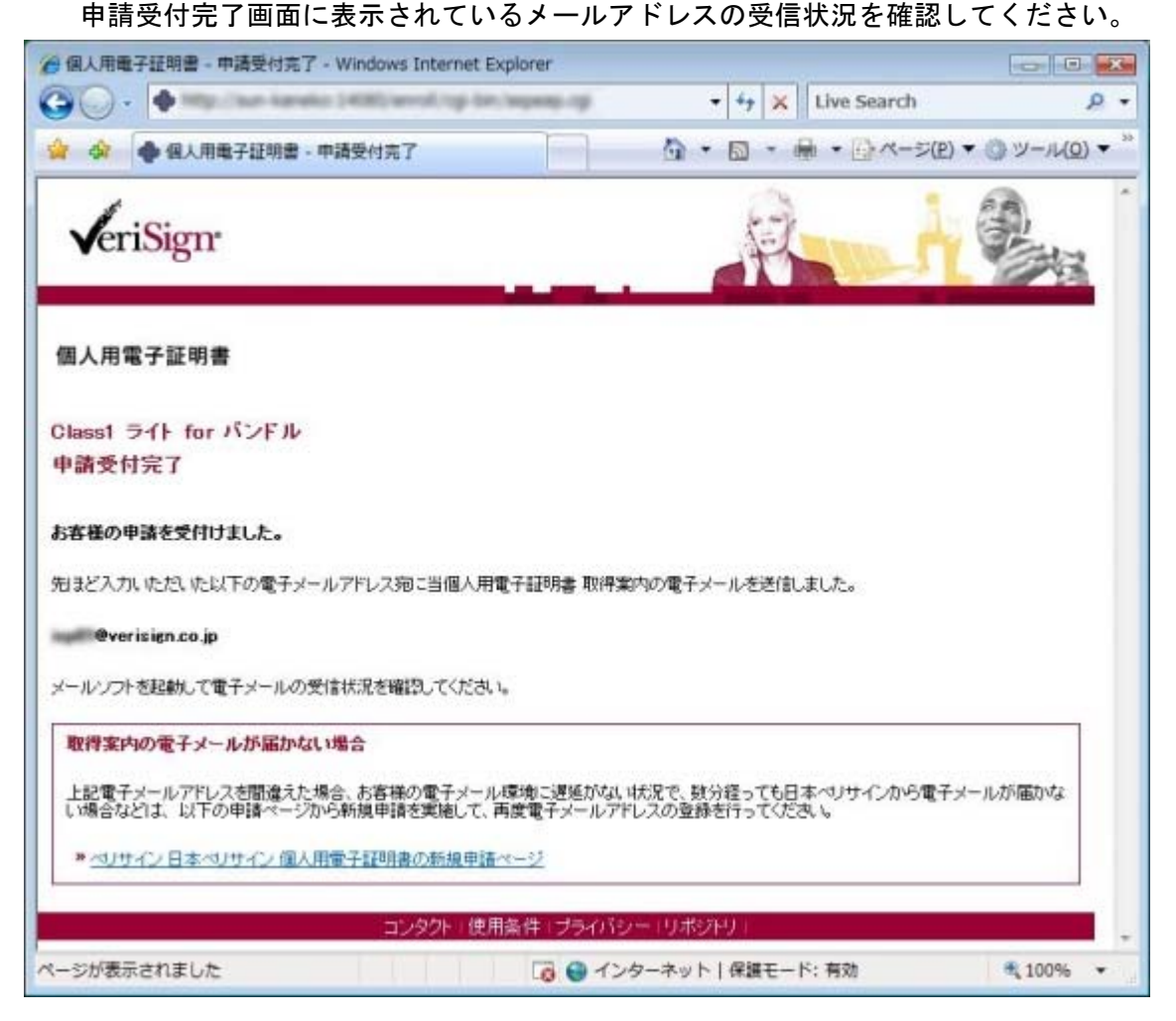

PIN 番号が記載されたメールを受信後の取得手順は、手順1) と同様に、販売パートナから指定された URL (https://go.verisign.co.jp/*partner*<sup>※1</sup>) にアクセスして確認してください。

以上